• 스마트원격교육센터

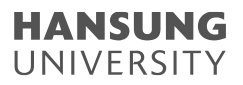

## 1. CMS 사이트 영상 다운로드

## 1) CMS 사이트(cms.hansung.ac.kr) 접속 2) ID 및 PW 입력 후 로그인 3) [콘텐츠 목록] 클릭

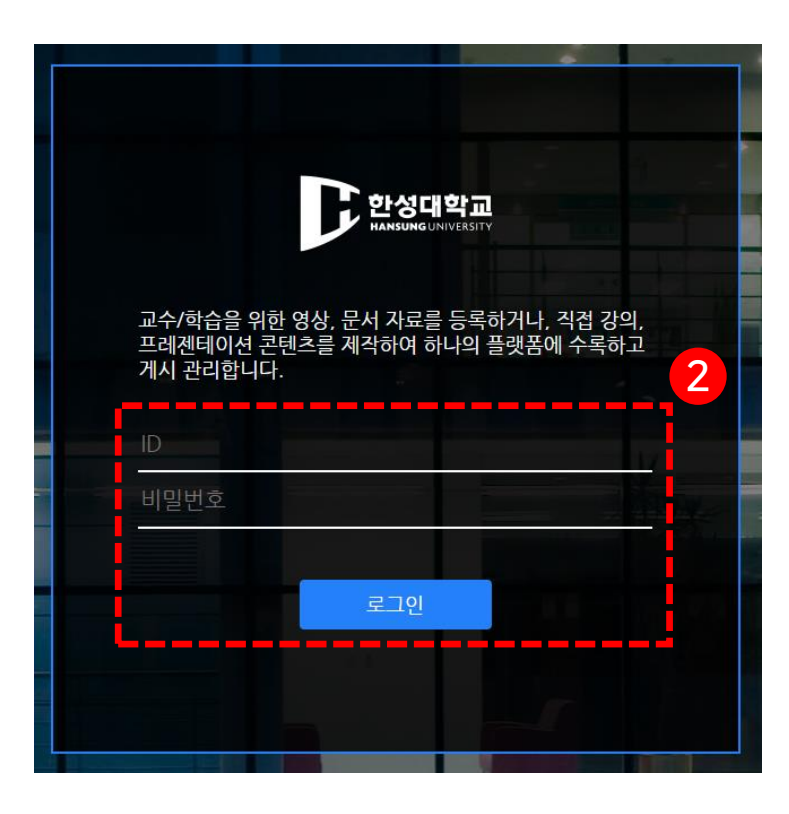

| 한성대학교                 |        | 5 |   |                                                         |   | 운영 |
|-----------------------|--------|---|---|---------------------------------------------------------|---|----|
| 콘텐츠 등록                | 콘텐츠 목록 |   |   |                                                         |   |    |
| 글 전체보기                |        | • |   |                                                         |   |    |
| ▶ 동영상 업로드             |        |   |   | 다양한 유형의 콘텐츠를 등록하거나 제작하실 수 있습니다.                         |   |    |
| 📄 문서 업로드              |        |   |   |                                                         |   |    |
| 조설 미디어                |        |   |   | > 동영상 업로드<br>내 PC에 있는 다양한 동영상 파일을 등록할 수 있습니다            |   |    |
| 📩 콘텐츠 파일 업로드          |        |   |   |                                                         |   |    |
| 마+ 앱 스퀘어              |        |   |   |                                                         |   |    |
|                       |        |   | = | · · · · · · · · · · · · · · · · · · ·                   | > |    |
|                       |        |   |   |                                                         |   |    |
|                       |        |   |   | 소셜 미디어                                                  |   |    |
|                       |        |   | α | YouTube, TED, Naver TV 캐스트 등 다양한 소셜 미디어 자료를 가져올 수 있습니다. | ~ |    |
|                       |        |   |   |                                                         |   |    |
|                       |        |   | đ | 콘텐츠 파일 업로드                                              |   |    |
|                       |        |   | 4 | 저작도구로 제작한 콘텐츠 파일을 업로드 할 수 있습니다.                         |   |    |
|                       |        |   |   |                                                         |   |    |
|                       |        |   |   |                                                         |   |    |
|                       |        |   |   | 다양한 앱을 설치하여 활용할 수 있습니다.                                 |   |    |
| 臣 사용량                 |        |   |   |                                                         |   |    |
| 961,6 GB / 2.0 TB 사용됨 |        |   |   |                                                         |   |    |

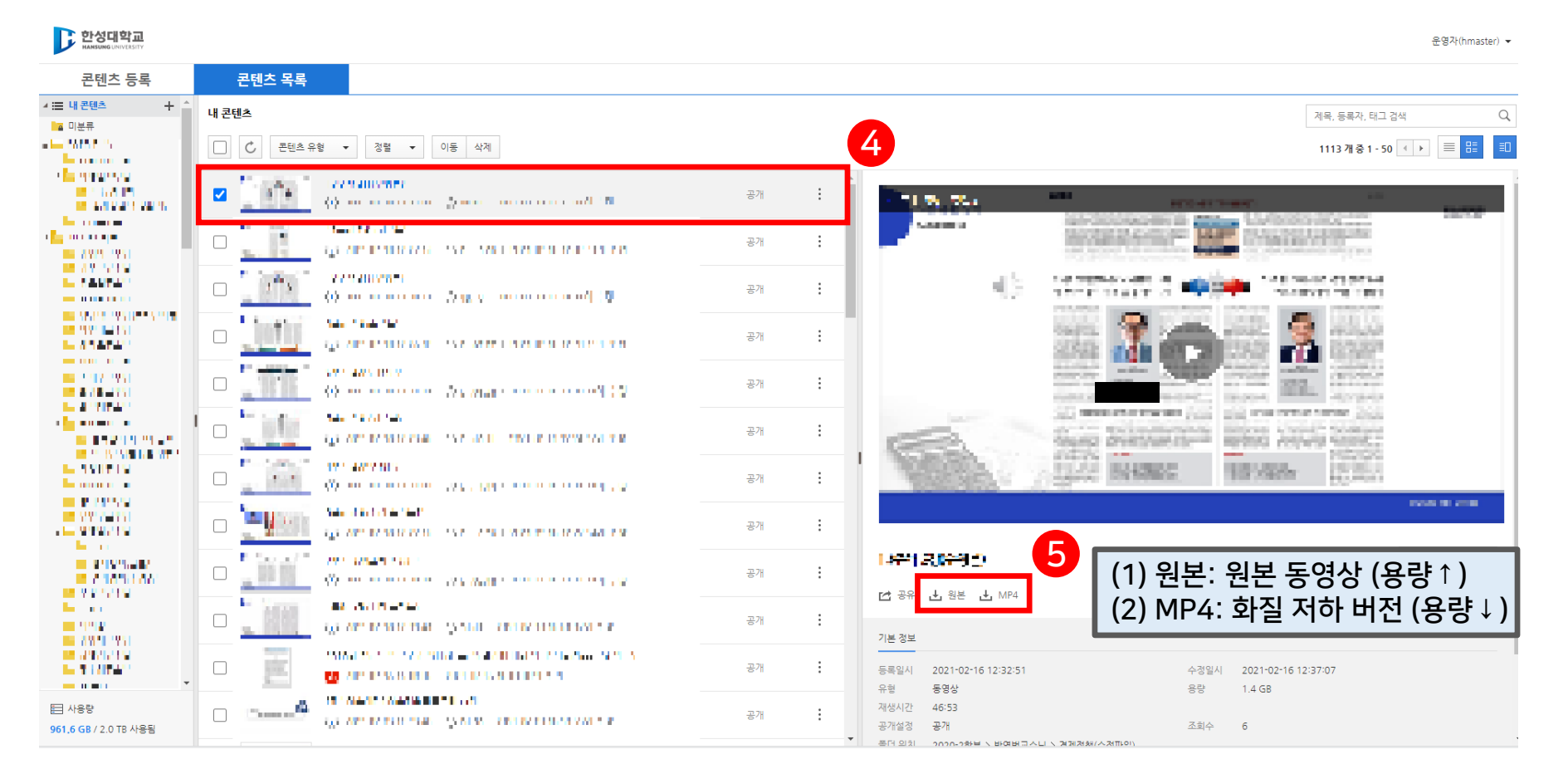

## \*일괄적으로 여러 동영상을 한번에 다운로드 받을 수 없음

4) 다운로드 원하는 영상 클릭 5) 우측 미리보기 화면에서 해당 영상 아래 [원본] 또는 [MP4] 클릭하여 다운로드

## 1. CMS 사이트 영상 다운로드

• 스마트원격교육센터

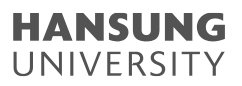